## web中间件邮件接口说明

使用邮件接口的前提条件是:需要开启邮箱pop3和smtp服务,允许客户端读取短信,邮件内容不能带附件。

web中间件邮件接口说明,是将邮件通过短信方式发送给对方。标题为手机号或者内容的第一行是手机号,第二行为内容。如果要群发的话,手机号可以用";"分号进行分割, 由中间件负责把这封邮件装成短信发给邮件中的手机号。

邮件通过短信方式发出后,收件箱中的邮件会自动删除,以免重复发送。(邮箱中只要 有邮件,程序就会通过短信的方式发送邮件)。

### 第一步:修改配置文件;

以我本机为例(Linux版本和Windows版本修改配置文件地方一致即可)。

#### 1.1.找到web中间件安装目录,进入conf目录。

| 文件(□编辑)(E) 查看(V) 工具(□ 帮助(H) |                                                                                                    |                  |                    |       |         |  |  |  |  |  |  |  |
|-----------------------------|----------------------------------------------------------------------------------------------------|------------------|--------------------|-------|---------|--|--|--|--|--|--|--|
| 组织 🔻 📜 打开 🧍                 | 包含到库中 ▼ 共享 ▼ 新建文件夹                                                                                                    |                  |                    |       | ≣ ▼ 🔟 🔞 |  |  |  |  |  |  |  |
| 🗼 下载 🔷                      | 名称                                                                                                    | 修改日期             | 类型                 | 大小    |         |  |  |  |  |  |  |  |
| 📃 桌面 🛛 🚽                    | accounts                                                                                                    | 2019-06-20 14:40 | 文件主                |       |         |  |  |  |  |  |  |  |
| 🗐 最近访问的位置                   | hin                                                                                                    | 2019-06-20 14:40 | 文件大                |       |         |  |  |  |  |  |  |  |
| 2345Download:               | Conf                                                                                                    | 2019-06-20 14:40 | <u>文件</u> 大<br>文件中 |       |         |  |  |  |  |  |  |  |
|                             |                                                                                                    | 2019-06-20 14:39 | 文件夹                |       |         |  |  |  |  |  |  |  |
|                             | Dec                                                                                                    | 2019-06-20 14:39 | 文件夹                |       |         |  |  |  |  |  |  |  |
|                             | infos                                                                                                    | 2019-06-20 14:40 | 文件大                |       |         |  |  |  |  |  |  |  |
| 🖴 #                         | ire in the second second secon | 2019-06-20 14:40 | 文件主                |       |         |  |  |  |  |  |  |  |
|                             | language                                                                                                    | 2019-06-20 14:39 | 文件夹                |       |         |  |  |  |  |  |  |  |
| Subversion                  | lib                                                                                                    | 2019-06-20 14:39 | 文件夹                |       |         |  |  |  |  |  |  |  |
| 🛃 视频                        | logs                                                                                                    | 2019-06-25 8:58  | 文件夹                |       |         |  |  |  |  |  |  |  |
| ■ 图片                        | MvSOL Server 5.5                                                                                                    | 2019-06-20 14:40 | 文件夹                |       |         |  |  |  |  |  |  |  |
| 🖹 文档                        | temp                                                                                                    | 2019-06-20 14:40 | 文件夹                |       |         |  |  |  |  |  |  |  |
| 👌 音乐                        |                                                                                                    | 2019-06-20 11:11 | 文件                 | 5 KB  |         |  |  |  |  |  |  |  |
|                             | derby.log                                                                                                    | 2019-06-25 14:08 | 文本文档               | 0 KB  |         |  |  |  |  |  |  |  |
| 🖳 计算机                       | Readme.txt                                                                                                    | 2019-05-10 9:35  | 文本文档               | 2 KB  |         |  |  |  |  |  |  |  |
| 🏭 Win7 (C:)                 | ₩ 卸载程序.exe                                                                                                    | 2019-06-20 14:40 | 应用程序               | 48 KB |         |  |  |  |  |  |  |  |
| 工作 (E:)                     |                                                                                                    |                  |                    |       |         |  |  |  |  |  |  |  |
|                             |                                                                                                    |                  |                    |       |         |  |  |  |  |  |  |  |
|                             |                                                                                                    |                  |                    |       |         |  |  |  |  |  |  |  |
| conf 修改日期<br>文件夹            | 명: 2019-06-20 14:40                                                                                                    |                  |                    |       |         |  |  |  |  |  |  |  |

1.2打开JDSMSServer.conf配置文件。(要用Notepad++工具打开)

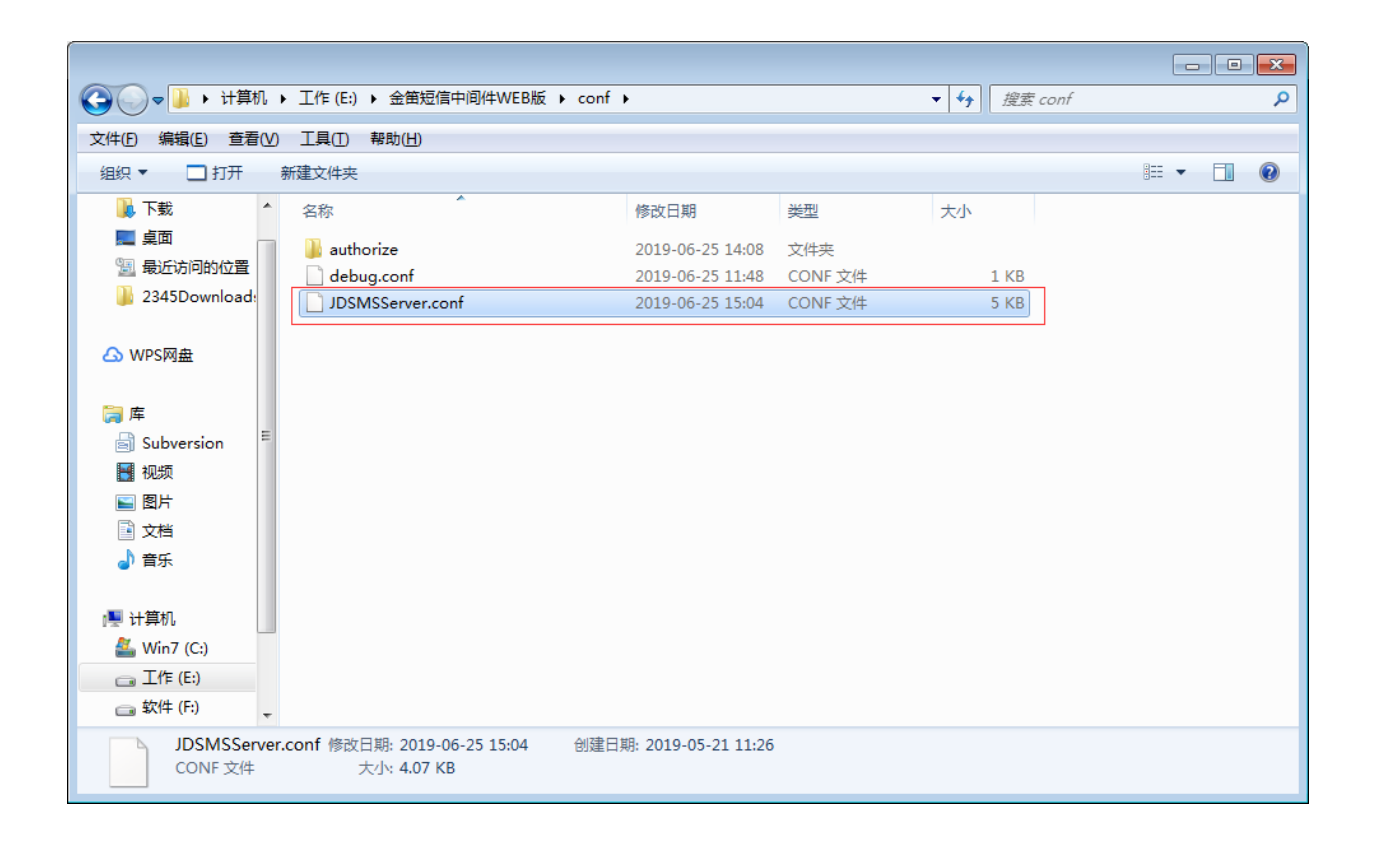

#### 1.3修改前如下:(找到以下红框标记内容。)

| ☑ E:\金  | 審題信中间件WEB版\conf\JDSMSServer.conf - Notepad++ [Administrator]                                                                   | ×  |
|---------|----------------------------------------------------------------------------------------------------|----|
| 文件(E)   | 编辑(E)搜索(S)视图(V)编码(N)语言(L)设置(T)工具(Q)宏(M)运行(B)插件(P)窗口(W)2                                                                        | Х  |
| 6       | 🗄 🔁 💊 💊 🕹 🖄 🛍 🖕 🗢 🕊 📾 🎍 🔍 🔍 🖫 🔄 🔚 🗐 🎼 🖉 🏷 💷 🔊 🔍 💷 🔊 🖉                                                                          |    |
| 😑 JIDSM | ISServer. confii 📄 nev 111                                                                                                    |    |
| 22      | db1.tables.sms user=smsserver user                                                                                             |    |
| 23      | db1.tables.sms record=smsserver addrecord                                                                                      |    |
| 24      | db1.tables.sms_alert=smsserver_alert                                                                                           |    |
| 25      | db1.tables.sms_tmp_msg=smsserver_tmpmsg                                                                                        |    |
| 26      | db1.tables.calls=smsserver_calls                                                                                               |    |
| 27      | db1.update_outbound_on_statusreport=yes                                                                                        |    |
| 28      | db1.batch_size=50                                                                                                    |    |
| 29      | db1.retries=2                                                                                                    |    |
| 30      | db1.phone_message_size=50                                                                                                    |    |
| 31      | db1.url.rac=jdbc:oracle:thin:@(DESCRIPTION=(LOAD_BALANCE=on)(ADDRESS_LIST=(ADDRESS=(PROTOCOL=TCP)(HOST=192.168.0.186)(PORT=152 |    |
|         | 1)) (ADDRESS=(PROTOCOL=TCP) (HOST=192.168.0.187) (PORT=1521))) (CONNECT_DATA=(SERVICE_NAME=jdsms)))                            | Ξ  |
| 32      | <pre>#interface.2=http1,HttpPush</pre>                                                                                         |    |
| 33      | <pre>#http1.get_url=http://127.0.0.1:8090/test.jsp?gatewayId=%gatewayId%&amp;text=%text%&amp;originator=%originator%</pre>     |    |
| 34      | #httpl.method=GET                                                                                                    |    |
| 35      |                                                                                                    |    |
| 36      | Finterface.2=email.Email                                                                                                    |    |
| 37      | ₹email.mailox_protocol=pop3                                                                                                    |    |
| 38      | +email:mailox_nost-pop.qq.com                                                                                                  |    |
| 35      | *email:mailbox_port=110                                                                                                    |    |
| 40      | <pre>#email:.mailcox_user_ioi3533010eqq.com #email:_mailcox_user_ioi3533010eqq.com #email:_mailcox_user_ioi353010eqq.com</pre> |    |
| 42      | temaili.mailox_password=11111                                                                                                  |    |
| 43      |                                                                                                    |    |
| 44      | famaili fram=18439381848ag.com                                                                                                 |    |
| 45      | Temail: anth host=amin or com                                                                                                  |    |
| 46      | #email.amtp.port=25                                                                                                    |    |
| 47      | #email1.smtp user=1843933818@gg.com                                                                                            |    |
| 48      | #email1.smtp password=111111                                                                                                   |    |
| 49      | #email1.message subject=SMS from %originator%                                                                                  |    |
| 50      | #email1.message body=emailbody.html.tpl                                                                                        |    |
| 51      |                                                                                                    |    |
| 52      |                                                                                                    |    |
| 53      | settings.inbound_interval=40                                                                                                   |    |
| 54      | settings.inbound_interval4Phone=40                                                                                             |    |
| 55      | settings.outbound_interval=10                                                                                                  |    |
| 56      | settings.outbound_interval4Phone=20                                                                                            |    |
| 57      | settings.outbound_interval4Gateway=20                                                                                          |    |
| 58      | settings.send speed=500                                                                                                    | Ψ. |
| Normal  | text file length : 4,176 lines : 143 Ln : 36 Col : 22 Sel : 0   0 Windows (CR LF) UTF-8 INS                                    |    |
|         |                                                                                                    | _  |

1.4修改后如下:

修改完配置文件需要保存一下,然后重启一下web中间件服务。

| 📔 E:\金 | 全意短信中间件WEB版\confUDSMSServer.conf - Notepad++ [Administrator]                                                                      | ×  |  |  |  |  |  |  |  |  |  |
|--------|----------------------------------------------------------------------------------------------------|----|--|--|--|--|--|--|--|--|--|
| 文件(E)  | ) 编辑(E) 搜索(S) 视图(M) 语言(L) 设置(D) 工具(Q) 宏( <u>M</u> ) 运行(R) 插件(P) 窗口( <u>M) 2</u>                                                   | х  |  |  |  |  |  |  |  |  |  |
| 6      | ) H & ``, `, _, _,   & ``, ``, ``, ``, ``, ``, ``, ``, ``, `                                                                      |    |  |  |  |  |  |  |  |  |  |
| 😑 JDSW | MServer.conf2 mex 12                                                                                                    |    |  |  |  |  |  |  |  |  |  |
| 22     | db1.tables.sms user=smsserver user                                                                                                |    |  |  |  |  |  |  |  |  |  |
| 23     | db1.tables.sms record=smsserver addrecord                                                                                         |    |  |  |  |  |  |  |  |  |  |
| 24     | db1.tables.sms_alert=smsserver_alert                                                                                              |    |  |  |  |  |  |  |  |  |  |
| 25     | db1.tables.sms tmp msg=smsserver tmpmsg                                                                                           |    |  |  |  |  |  |  |  |  |  |
| 26     | db1.tables.calls=smsserver_calls                                                                                                  |    |  |  |  |  |  |  |  |  |  |
| 27     | db1.update_outbound_on_statusreport=yes                                                                                           |    |  |  |  |  |  |  |  |  |  |
| 28     | db1.batch size=50                                                                                                    |    |  |  |  |  |  |  |  |  |  |
| 29     | db1.retries=2                                                                                                    |    |  |  |  |  |  |  |  |  |  |
| 30     | db1.phone_message_size=50                                                                                                    |    |  |  |  |  |  |  |  |  |  |
| 31     | db1.url.rac=jdbc:oracle:thin:@(DESCRIPTION=(LOAD_BALANCE=on)(ADDRESS_LIST=(ADDRESS=(PROTOCOL=TCP)(HOST=192.168.0.186)(PORT=1      | 52 |  |  |  |  |  |  |  |  |  |
|        | 1)) (ADDRESS=(PROTOCOL=TCP) (HOST=192.168.0.187) (PORT=1521))) (CONNECT_DATA=(SERVICE_NAME=jdsms)))                               | =  |  |  |  |  |  |  |  |  |  |
| 32     | <pre>#interface.2=http1,HttpPush</pre>                                                                                            |    |  |  |  |  |  |  |  |  |  |
| 33     | <pre>#http1.get_url=<u>http://127.0.0.1:8090/test.jsp?gatewayId=%gatewayId%&amp;text=%text%&amp;originator=%originator%</u></pre> |    |  |  |  |  |  |  |  |  |  |
| 34     | #http1.method=GET                                                                                                    |    |  |  |  |  |  |  |  |  |  |
| 35     |                                                                                                    |    |  |  |  |  |  |  |  |  |  |
| 36     | interface.2=email1,Email,outbound 按口                                                                                              |    |  |  |  |  |  |  |  |  |  |
| 37     | email1.mailbox_protocol=pop3 邮箱域名;                                                                                                |    |  |  |  |  |  |  |  |  |  |
| 38     | email1.mailbox_host=mail.mailer.com.cn 列如qg邮箱为: pop.qq.com                                                                        |    |  |  |  |  |  |  |  |  |  |
| 39     | email1.mailbox_port=110                                                                                                    | _  |  |  |  |  |  |  |  |  |  |
| 40     | email1.mailbox_user=chenyd@mailer.com.cn                                                                                          |    |  |  |  |  |  |  |  |  |  |
| 41     | email1.mailbox_password=                                                                                                    |    |  |  |  |  |  |  |  |  |  |
| 42     | email1.mailbox_name=INBOX brdt Augentum                                                                                           |    |  |  |  |  |  |  |  |  |  |
| 43     | email1.to=chenyd@mailer.com.cn                                                                                                    |    |  |  |  |  |  |  |  |  |  |
| 44     | email.from=sms@mailer.com.cn友什人即相地址                                                                                               |    |  |  |  |  |  |  |  |  |  |
| 45     | email1.smtp_host=mail.mailer.com.cn邮箱域名:                                                                                          |    |  |  |  |  |  |  |  |  |  |
| 46     | emailsmtp_port=25                                                                                                    |    |  |  |  |  |  |  |  |  |  |
| 4/     | emaili.smtp user=smsgmailer.com.cn                                                                                                |    |  |  |  |  |  |  |  |  |  |
| 40     | email: smtp password-                                                                                                    |    |  |  |  |  |  |  |  |  |  |
| 50     | email: message Subject-SMS from #ofiginator# 友什人即角密码                                                                              |    |  |  |  |  |  |  |  |  |  |
| 51     | emailmessage_body-emailbody.numl.tpi                                                                                              |    |  |  |  |  |  |  |  |  |  |
| 52     |                                                                                                    |    |  |  |  |  |  |  |  |  |  |
| 53     | settings, inbound interval=40                                                                                                    |    |  |  |  |  |  |  |  |  |  |
| 54     | settings.inbound_interval4Phone=40                                                                                                |    |  |  |  |  |  |  |  |  |  |
| 55     | settings.outbound interval=10                                                                                                    |    |  |  |  |  |  |  |  |  |  |
| 56     | settings.outbound interval4Phone=20                                                                                               |    |  |  |  |  |  |  |  |  |  |
| 57     | settings.outbound interval4Gateway=20                                                                                             |    |  |  |  |  |  |  |  |  |  |
| 58     | settings.send speed=500                                                                                                    | -  |  |  |  |  |  |  |  |  |  |
| Normal | text file length : 4 199 lines : 143 Ln : 40 Col : 41 Sel : 0   0 Windows (CR IF) UTF-8                                           | NS |  |  |  |  |  |  |  |  |  |
|        |                                                                                                    |    |  |  |  |  |  |  |  |  |  |

1.5重启web中间件服务:

打开服务,找到我们web中间件服务名"金笛短信中间件web版服务"

点击重启动此服务,或者停止此服务在启动此服务。

| い 服务          |                      |                              |      |     |        |      | x |
|---------------|----------------------|------------------------------|------|-----|--------|------|---|
| 文件(E) 操作(A) 3 | 查看(⊻) 帮助( <u>H</u> ) |                              |      |     |        |      |   |
|               | 🗟 🗟 🛛 📷 🖉 🗖 🖬 🖬 📭    |                              |      |     |        |      |   |
| 🔍 服务(本地)      | 🖓 服务(本地)             |                              |      |     |        |      |   |
|               | 金笛短信中间件web版服务        | 名称                           | 描述   | 状态  | 启动类型   | 登录为  |   |
|               |                      | ③ 主动防御                       | 360  | 已启动 | 自动     | 本地系统 | E |
|               | 停止此服务                | 🍳 金笛短信中间件web版服务              |      | 已启动 | 自动     | 本地系统 |   |
|               | <u>重启动</u> 此服务       | <b>③</b> 传真                  | 利用   |     | 手动     | 网络服务 |   |
|               |                      | 🤐 WWAN AutoConfig            | 该服   | 已启动 | 自动     | 本地服务 |   |
|               |                      | 🔍 WPS Office Cloud Service   | WPS  |     | 手动     | 本地系统 |   |
|               |                      | 🔍 Workstation                | 使用   | 已启动 | 自动     | 网络服务 |   |
|               |                      | 🤍 WMI Performance Adapter    | Prov | 已启动 | 手动     | 本地系统 |   |
|               |                      | 🔍 WLAN AutoConfig            | WLA  | 已启动 | 自动     | 本地系统 |   |
|               |                      | 🤍 Wired AutoConfig           | 有线   |     | 手动     | 本地系统 |   |
|               |                      | 🤍 WinHTTP Web Proxy Auto-Di  | Win  |     | 手动     | 本地服务 |   |
|               |                      | 🔍 Windows 激活技术服务             | 执行   |     | 手动     | 本地系统 |   |
|               |                      | 🔍 Windows Update             | 启用   | 已启动 | 自动(延迟… | 本地系统 |   |
|               |                      | 🤐 Windows Time               | 维护   |     | 禁用     | 本地服务 |   |
|               |                      | 🔍 Windows Search             | 为文…  | 已启动 | 自动(延迟… | 本地系统 |   |
|               |                      | 🎑 Windows Remote Managem     | Win  |     | 手动     | 网络服务 |   |
|               |                      | 🤍 Windows Presentation Found | 通过…  |     | 手动     | 本地服务 |   |
|               |                      | 🎑 Windows Modules Installer  | 启用   |     | 手动     | 本地系统 |   |
|               |                      | 🤍 Windows Media Player Netw  | 使用…  |     | 手动     | 网络服务 |   |
|               |                      | 🥋 Windows Management Instru  | 提供   | 已启动 | 自动     | 本地系统 | - |
|               | \扩展 (标准/             |                              |      |     |        |      |   |
|               |                      |                              |      |     |        |      |   |

## 第二步:进行发邮件测试。

2.1因为我在配置文件中填写的收件人和发件人分别为:

收件人: <u>chenyd@mailer.com.cn</u>

发件人:<u>sms@mailer.com.cn</u>

我们现在登录邮箱:<u>sms@mailer.com.cn</u>给<u>chenyd@mailer.com.cn</u>发一封邮件进行测

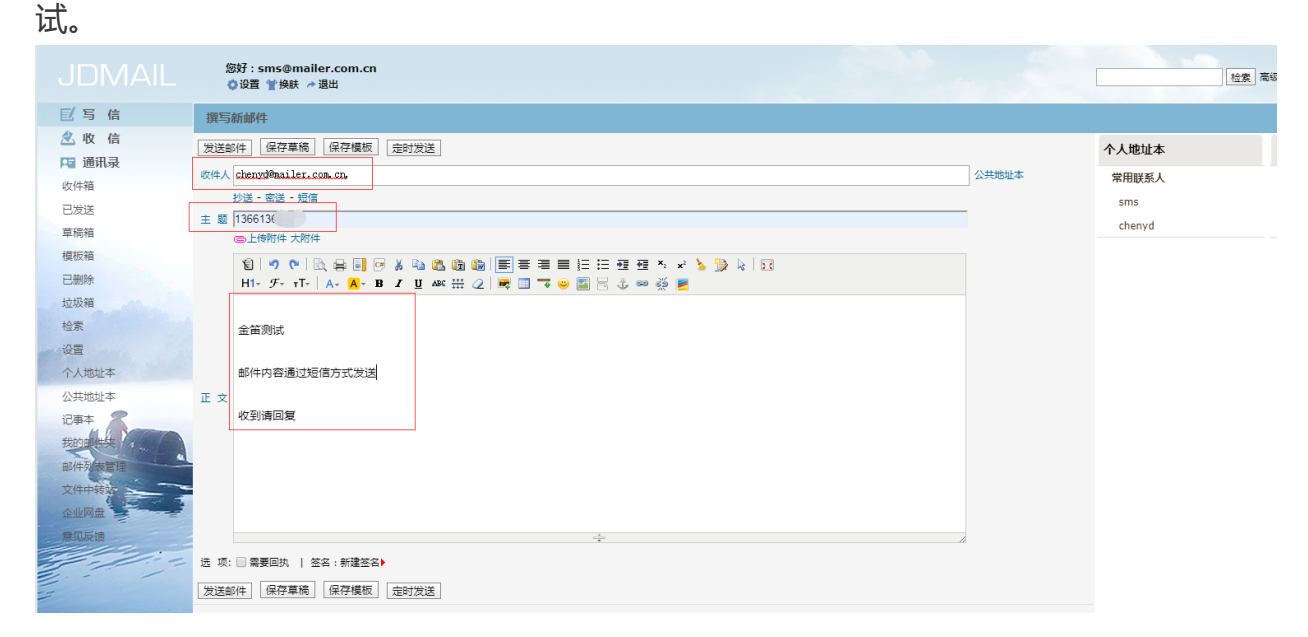

#### 2.2测试是否发出短信。

登录web中间件查看邮件是否通过短信方式发出,点击待发送列表可以看到等待发送或 者正在发送,过一会发送成功,就会记录在短信记录里面。

| 金笛短信中间件                               | (WEB版)控制者            | ≌ × D        | 金笛电子邮件      | 系统        | × +                 |                                           |                          |      | 00         |
|---------------------------------------|----------------------|--------------|-------------|-----------|---------------------|-------------------------------------------|--------------------------|------|------------|
| ← → C ()                              | ) 127.0.0.1          | :8090/main.  | .jsp        |           |                     |                                           |                          |      | ☆ <b>0</b> |
| 👖 应用 📸 百度-                            | 一下,你就知道              | 菖 诸 百度著      | 副译 唑 文相     | 画列表 - 金笛客 | 🗋 金笛短信中间件(W         | 😇 葉鸟教程 - 学的不 📃 退信分析_专业邮件 📡 MySQL :: MySQL |                          |      |            |
| 金笛短信<br>WEB版V                         | <b>吉中间件</b><br>3.6.7 | ▶ 待发送证       | 己录          |           |                     |                                           |                          |      |            |
| 📀 管理菜单                                | . <b>v</b> .         |              | ID          | 状态        | 提交时间                | 内容                                        | 发送目标                     | 端口   | 类型         |
|                                       |                      |              | 3           | 正在发送      | 2019-06-25 15:40:05 | 金笛测试 邮件内容通过短信方式发送 收到请回复                   | 1366136                  | *    | 普通         |
| ₩ 设备配置                                |                      | 取消後          | 待发送记录       | 删除停止发送    | 記录                  |                                           | ·<br>记录:1页数:1每页记录数:20 上一 | 页下一页 | 第1▼页       |
| 手机设备                                  |                      | 提示:*表        | 示自动选择设(     | 备发送 #表示使用 | 网关通道发送 \$表示自动选择     | 手机发送                                      |                          |      |            |
|                                       |                      |              |             |           |                     |                                           |                          |      |            |
| ── 公共地址本                              |                      |              |             |           |                     |                                           |                          |      |            |
|                                       |                      |              |             |           |                     |                                           |                          |      |            |
| ── 发送短信                               |                      |              |             |           |                     |                                           |                          |      |            |
| 💼 待发送列表                               |                      |              |             |           |                     |                                           |                          |      |            |
| ── 短信记录                               |                      |              |             |           |                     |                                           |                          |      |            |
| 📁 系统日志                                |                      |              |             |           |                     |                                           |                          |      |            |
| 🌽 系统设置                                |                      |              |             |           |                     |                                           |                          |      |            |
| 📥 网关服务                                |                      |              |             |           |                     |                                           |                          |      |            |
| 🎤 系统管理                                |                      |              |             |           |                     |                                           |                          |      |            |
| 🔐 修改密码                                |                      |              |             |           |                     |                                           |                          |      |            |
| C 退出控制台                               |                      |              |             |           |                     |                                           |                          |      |            |
| Copyright © 2019 ∰<br>elease:20190620 | 笛软件                  |              |             |           |                     |                                           |                          |      |            |
| 27.0.0.1:8090/smsAct                  | tion?action=u        | unsentRecord | &pageIndex= | -1        |                     |                                           |                          |      |            |

| 金笛短信中间件(WEB版)控制台                                         | a × ⊡ ±                                                                                        | 全笛电子邮件 | 系统      | ×   +    |                 |       |                         |  |         |        | 0  |   | 23 |
|----------------------------------------------------------|------------------------------------------------------------------------------------------------|--------|---------|----------|-----------------|-------|-------------------------|--|---------|--------|----|---|----|
| ← → C ① 127.0.0.1:                                       | C () 127.0.0.1:8090/main.jsp                                                                   |        |         |          |                 |       |                         |  |         |        |    | θ | 0  |
| 👖 应用 🍐 百度一下,你就知道                                         | 😵 百度一下,你就知道 👔 百度翻译 唑 文档列表 - 金笛客 🗋 金笛短笛中间件(W 💿 菜鸟教程 - 学的不 🧧 退借分析_专业邮件 🦹 MySQL :: MySQL :: MySQL |        |         |          |                 |       |                         |  |         |        |    |   |    |
| 金笛短信中间件<br>WEB版V3.6.7                                    | ▶ 短信记录                                                                                         |        |         |          |                 |       |                         |  |         |        |    |   | ^  |
| ⊘ 管理菜单 ──                                                |                                                                                                |        |         |          |                 |       |                         |  |         |        |    |   |    |
|                                                          |                                                                                                | ID     | 状态      | 操作员代码    | 发送时间            |       | 内容                      |  | 发送目标    | 端口     | 类  | ₽ |    |
| 🚚 设备配置                                                   |                                                                                                | 3      | 成功      |          | 2019-06-25 15:4 | 40:19 | 金笛测试 邮件内容通过短信方式发送 收到请回复 |  | 1366136 | modem3 | 普) | ē |    |
| 📕 手机设备                                                   |                                                                                                | 2      | 成功      |          | 2019-06-25 15:3 | 39:17 | 金笛测试 邮件内容通过短信方式发送 收到请回复 |  | 1366136 | modem3 | 普) | Ā |    |
| ➡ 数据源设置                                                  | 副除记录 记录2页数:1每页记录数:20 上一页 下一页 第11▼页                                                             |        |         |          |                 |       |                         |  |         |        |    | 页 |    |
| 🛅 公共地址本                                                  | 提示:*表示                                                                                         | 自动选择设  | 备发送 #表示 | 使用网关通道发送 | \$表示自动选择手机发送    | ž     |                         |  |         |        |    |   |    |
| 🛅 地址本                                                    |                                                                                                |        |         |          |                 |       |                         |  |         |        |    |   |    |
| ≥ 发送短信                                                   |                                                                                                |        |         |          |                 |       |                         |  |         |        |    |   |    |
| · 待发送列表                                                  |                                                                                                |        |         |          |                 |       |                         |  |         |        |    |   |    |
| 🛅 短信记录                                                   |                                                                                                |        |         |          |                 |       |                         |  |         |        |    |   |    |
| 🃁 系统日志                                                   |                                                                                                |        |         |          |                 |       |                         |  |         |        |    |   |    |
| 🌽 系统设置                                                   |                                                                                                |        |         |          |                 |       |                         |  |         |        |    |   |    |
| 📥 网关服务                                                   |                                                                                                |        |         |          |                 |       |                         |  |         |        |    |   |    |
| 🎤 系统管理                                                   |                                                                                                |        |         |          |                 |       |                         |  |         |        |    |   |    |
| 🔐 修改密码                                                   |                                                                                                |        |         |          |                 |       |                         |  |         |        |    |   |    |
| C→ 退出控制台                                                 |                                                                                                |        |         |          |                 |       |                         |  |         |        |    |   |    |
| Copyright © 2019 金笛软件<br>Release:20190620<br>当前用户 :admin |                                                                                                |        |         |          |                 |       |                         |  |         |        |    |   | •  |

手机收到短信格式和邮件格式一样:

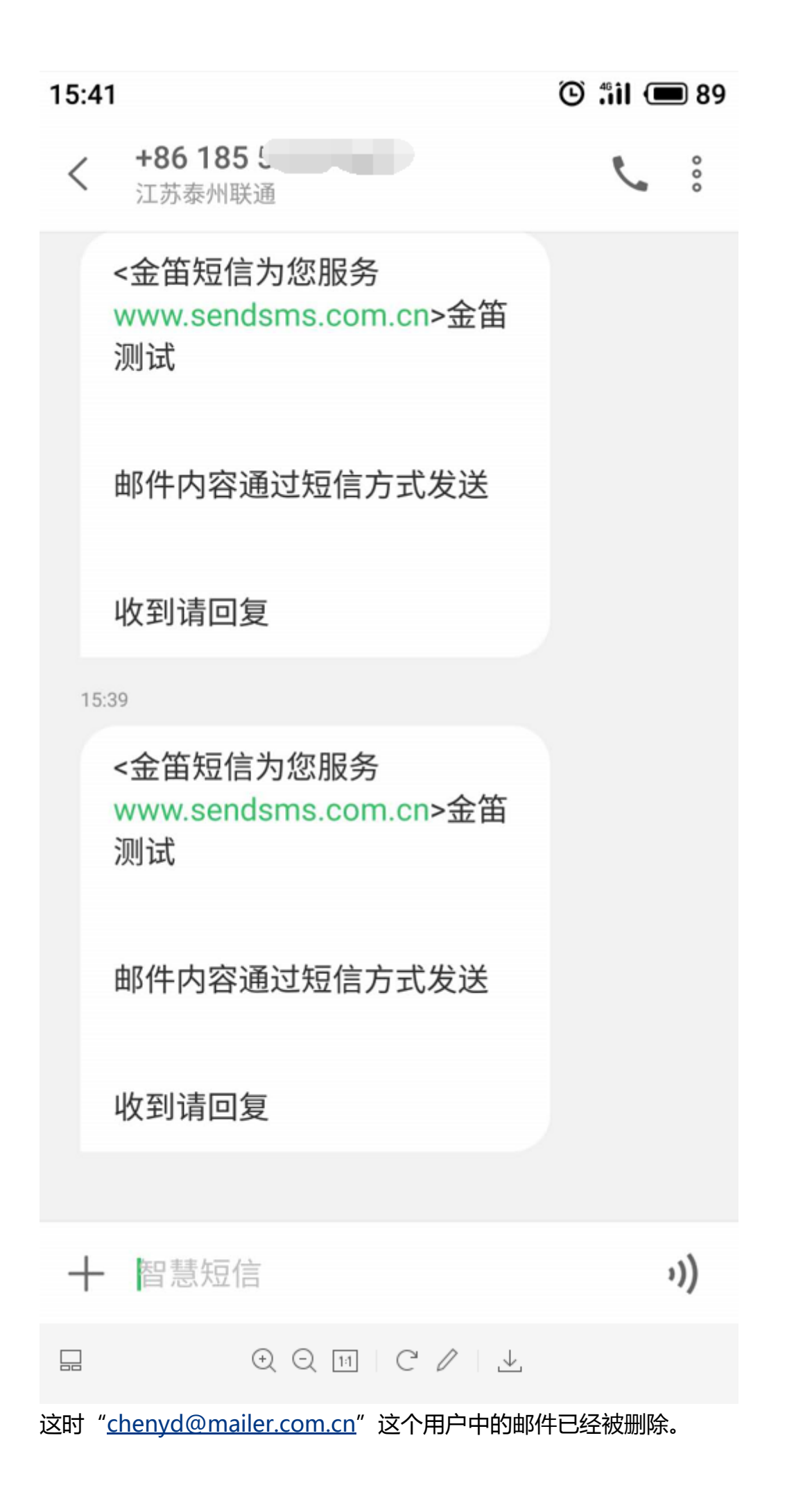

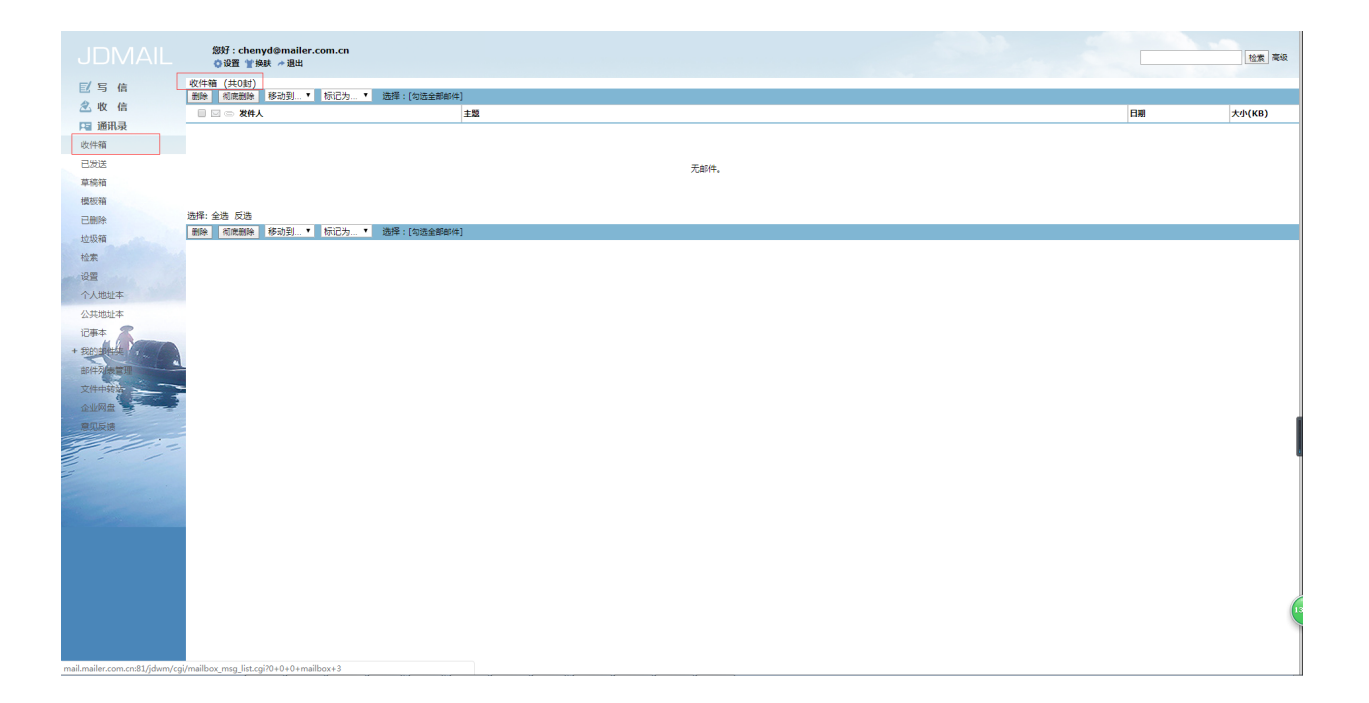

# <u>www.sendsms.cn</u>